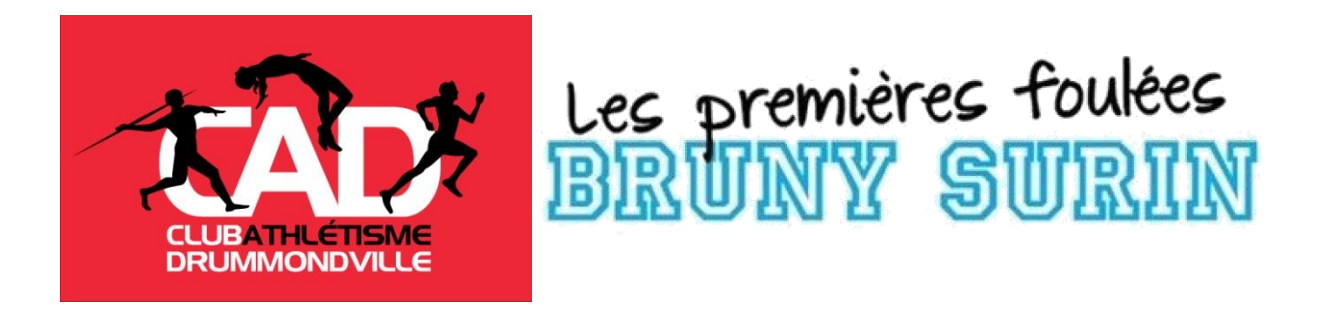

## MES PREMIERS JEUX D'ATHLÉTISME - Drummondville Date : SAMEDI 18 AVRIL 2020 Pour les jeunes nés entre 2007 et 2011 \*HORAIRE À CONFIRMER

# Lieu : Gymnase de l'école Marie-Rivier

(265 Rue Saint Félix, Drummondville, QC J2C 5M1)

Compétition organisée par le club d'athlétisme de Drummondville, dans le cadre du circuit Les premières Foulées Bruny Surin, en collaboration avec

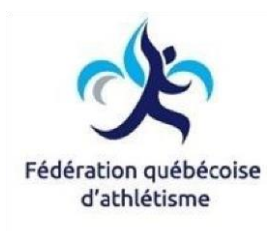

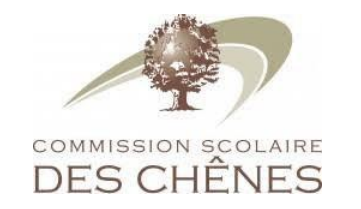

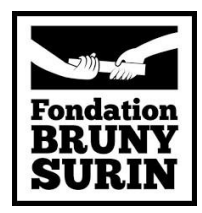

Responsable de l'évènement : Stéphanie Lessard : stephx2pl@gmail.com

### Document technique et d'informations

**Déroulement général** : Les enfants sont automatiquement inscrits aux cinq (5) épreuves de la compétition qui se déroulera sous la forme d'un pentathlon.

**Catégories d'âges** : Cette compétition s'adresse aux jeunes nés entre 2007 et 2011 qui sont divisés en trois catégories d'âges : « colibri-2011 », « minime 2009 et 2010 », « Benjamin 2007 et 2008 ».

\*Les filles et les garçons seront séparés lors des épreuves ainsi que pour les résultats.

**Admissibilité** : Aucune affiliation requise à la fédération pour y participer. Tous les athlètes, y compris les débutants sont les bienvenus.

**Tarif et date limite :** La date limite d'inscription est le **LUNDI 30 MARS À 17H00** et le coût est de 10\$ par participant.

**Inscription**: L'inscription des athlètes se fait en ligne à l'adresse suivante : <u>http://www.avs-sport.com/main.php</u>. Une fois sur ce site, vous devrez vous créer un compte, sélectionner la compétition désirée, procéder à l'inscription de votre enfant et payer son inscription. La procédure d'inscription est expliquée en détails à l'Annexe 1 de ce document. **Aucune inscription sur place**.

#### PAIEMENT : LE PAIEMENT SE FAIT EN LIGNE, AUCUN PAIEMENT SUR PLACE

**Épreuves :** Pentathlon pour toutes les catégories. Les épreuves pour toutes les catégories seront les suivantes : 30m, 30m haies, 250m, saut en longueur sans élan et lancer du poids (ballon lesté). Les concurrents auront droit à deux essais par épreuve à l'exception du 250m.

**Récompenses** : Remise de médailles individuelles pour les trois (3) premières positions de chaque catégorie au classement cumulatif des points après les cinq (5) épreuves du pentathlon (filles et les garçons séparés).

- Pointage individuel : Calculé en fonction de la table de pointage des épreuves combinées établie par l'organisation. Chaque performance correspond à un pointage. Le cumulatif du pointage des cinq épreuves le plus élevé l'emporte.

- Bannière d'équipe : l'équipe championne de chaque catégorie aura une bannière (une par sexe). Le pointage pour la bannière : L'école ou le club champion de chaque catégorie sera déterminé par la position au classement cumulatif du pentathlon de ses athlètes.

**Équipement requis** : L'équipement minimal nécessaire pour participer à cette compétition consiste en un short, un t-shirt et une paire d'espadrilles.

**Vestiaires :** Les vestiaires de l'école Marie-Rivier seront ouverts aux participants. Il est fortement suggéré d'utiliser un cadenas. L'école Marie-Rivier et le club d'athlétisme de Drummondville ne seront pas responsables des objets perdus ou volés.

**Mezzanine et gymnase :** La mezzanine sera accessible pour les parents afin de laisser le gymnase pour les athlètes.

### Horaire préliminaire de la journée

L'horaire final sera publié lundi le 13 avril 2020 :

http://athletisme-quebec.ca/calendrier-et-resultats

7h30 ouverture de l'accueil des participants 8h15 rassemblement par catégorie dans le gymnase 8h30 échauffement dirigé des athlètes par les entraîneurs du club 8h45 début de la compétition 12h30 fin de la compétition et remise des prix

### Pour plus d'informations, vous pouvez contacter Stéphanie Lessard à l'adresse suivante : stephx2pl@gmail.com

Voir Annexe 1 pour les procédures d'inscriptions pour le système AVS

### ANNEXE 1

Voici les étapes pour l'inscription sur le site web : <u>http://www.avs-sport.com/main.php</u>.

Étape 1 : Cliquez sur «Créer un compte» si vous utilisez la plateforme d'inscription pour la première fois. Sinon, utilisez votre compte habituel pour faire vos inscriptions en cliquant sur «un compte existant».

| Me        | Menu Principal                                                                                                    |                                  |                                                                                                  |                                                                                  |                              |  |  |  |  |
|-----------|----------------------------------------------------------------------------------------------------|----------------------------------|--------------------------------------------------------------------------------------------------|----------------------------------------------------------------------------------|------------------------------|--|--|--|--|
| L         | Login                                                                                                    |                                  |                                                                                                  |                                                                                  |                              |  |  |  |  |
| Ce<br>ser | Ce système d'inscription éléctronique vous permet d'ajouter, modifier et effacer des inscriptions jusqu'à la date limite d'inscription. Si vous rencontrez des problèmes avec ce service, contactez alfredo v s@hotmail.com. |                                  |                                                                                                  |                                                                                  |                              |  |  |  |  |
| Po        | ur inscrire des athlètes à une cor                                                                                                    | npétition vous devez <u>crée</u> | er un compte ou utiliser <u>un compte existant</u> .                                             |                                                                                  |                              |  |  |  |  |
| Po        | ur voir un tutoriel video qui explic                                                                                                    | que ces procédures, <u>Cliqu</u> | iez ici 💌.                                                                                       |                                                                                  |                              |  |  |  |  |
| Att       | ention: Ce système fait la différe                                                                                                    | nce entre les majuscules (       | et les minuscules (ex: "Toto" n'est pas équivalent à "toto").                                    |                                                                                  |                              |  |  |  |  |
| Re        | <u>cherche dans les statistiques FQ</u>                                                                                                    | A // Tables de records // G      | Comparateur de performances                                                                      |                                                                                  |                              |  |  |  |  |
| Co        | empétitions et activités en cours                                                                                                    |                                  |                                                                                                  |                                                                                  |                              |  |  |  |  |
| #         | Date                                                                                                    | Date limite                      | Nom                                                                                              | Sport                                                                            | Inscriptions                 |  |  |  |  |
| 1         | 2020-01-31                                                                                                    | 2020-01-27 23:59                 | RSEQ Montréal/Montérégie   COMPÉTITION EN SALLE #4                                               | Athlétisme (RSEQ<br>Montréal/Montérégie)<br>Classement du Circuit (non-officiel) | <u>Voir</u> - <u>Fermée</u>  |  |  |  |  |
| 2         | 2020-02-01                                                                                                    | 2020-01-27 23:59                 | Challenge André-Harel 2020                                                                       | Athlétisme (FQA)                                                                 | <u>Voir</u> - <u>Fermée</u>  |  |  |  |  |
| 3         | 3 2020-02-08 2020-02-07 23:59 Compétition préliminaire Rosemont-La Petite-Patrie 2020 Athlétisme (Rosemont Initiation) Voir - Ajouter                                                                                        |                                  |                                                                                                  |                                                                                  |                              |  |  |  |  |
| 4         | 2020-02-09                                                                                                    | 2020-02-03 23:59                 | LES PREMIÈRES FOULÉES BRUNY SURIN - CHALLENGE<br>MONTRÉAL 2020                                   | Athlétisme (FQA Initiation)<br>Classement du Circuit (non-officiel)              | Voir - Ajouter               |  |  |  |  |
| 5         | 2020-02-15 - 2020-02-16                                                                                                    | 2020-02-07 17:00                 | Championnats québécois Juvéniles, Séniors Vétérans et Pentathlon<br>Benjamin et Codet - Montréal | Athlétisme (FQA)                                                                 | <u>Voir</u> - <u>Ajouter</u> |  |  |  |  |

Étape 2 : Entrez les informations demandées pour créer votre compte et cliquez sur le bouton «Créer». Une fenêtre de confirmation apparaîtra.

|                                  | <u>u</u>                                            |     |                                                                                  |                              |
|----------------------------------|-----------------------------------------------------|-----|----------------------------------------------------------------------------------|------------------------------|
| Courriel:                        |                                                     |     |                                                                                  |                              |
| Mot de passe:                    |                                                     |     | Sport                                                                            | Inscriptions                 |
|                                  | Continuer                                           |     | Athlétisme (RSEQ<br>Montréal/Montérégie)<br>Classement du Circuit (non-officiel) | <u>Voir</u> - <u>Fermée</u>  |
| - Cree                           | er un nouveau compte                                |     | Athlétisme (FQA)                                                                 | Voir - Fermée                |
| Prénom:                          |                                                     |     | Athlétisme (Rosemont Initiation)<br>Classement du Circuit (non-officiel)         | <u>Voir</u> - <u>Ajouter</u> |
| Nom:                             |                                                     |     | Athlétisme (FQA Initiation)<br>Classement du Circuit (non-officiel)              | <u>Voir</u> - <u>Ajouter</u> |
| Cellulaire<br>(optionnel):       | Ce numéro sera utilisé pour valider<br>votre compte | on  | Athlétisme (FQA)                                                                 | <u>Voir</u> - <u>Ajouter</u> |
| Courriel:                        |                                                     |     | Athlétisme (RSEQ Lac-St-Louis)<br>Classement du Circuit (non-officiel)           | <u>Voir</u> - <u>Ajouter</u> |
| Mot de passe:<br>Confirmer mot d | e                                                   |     | Athlétisme (FQA Initiation)<br>Classement du Circuit (non-officiel)              | <u>Voir</u> - <u>Ajouter</u> |
| passe:                           | Créor                                               |     | Athlétisme (FQA Initiation)<br>Classement du Circuit (non-officiel)              | <u>Voir</u> - <u>Ajouter</u> |
|                                  | Creer                                               | Jun | Athlétisme (FQA)                                                                 | <u>Voir</u> - <u>Fermée</u>  |
| , IV                             | not de passe oublie                                 |     | Alfredo Villar                                                                   | -Sbaffi - 2014               |

Étape 3 : Vous recevrez un courriel de confirmation à l'adresse que vous avez fournie pour créer votre compte. Ouvrez ce courriel et cliquez sur le lien qui s'y trouve pour valider votre compte. La fenêtre ci-dessous s'ouvrira vous confirmant la validation de votre compte. Connectez-vous maintenant à votre compte en cliquant sur le bouton «Login» en haut à droite, en remplissant les champs et en cliquant sur le bouton «Continuer».

| ľ   | ogin                                   |                         |                                                                       |                        |
|-----|----------------------------------------|-------------------------|-----------------------------------------------------------------------|------------------------|
| е   | système d'inscription éléctroniq       | ue vous permet d'ajoute | er, modifier et effacer des inscriptions jusqu'à la date limite d'ins | criptio                |
| ər  | vice, contactez <u>alfredo_v_s@hot</u> | mail.com.               | Login                                                                 |                        |
| οι  | ur inscrire des athlètes à une cor     | npétition vous devez    |                                                                       |                        |
| οι  | ur voir un tutoriel video qui explic   | que ces procédures, (   |                                                                       |                        |
| ۱÷۰ | antion: Co quetàmo fait la diffára     | non ontro los majusou   | Login réussi.                                                         |                        |
|     | ention. Ce systeme fait la unerei      | ice entre les majuscu   | Vous pouvez procéder avec vos inscriptions.                           |                        |
| e   | cherche dans les statistiques FQ       | A // Tables de record   |                                                                       |                        |
| 0   | mpétitions et activités en cours       |                         | Fermer                                                                |                        |
|     | Date                                   | Date limite             |                                                                       | Sport                  |
|     | 2020-01-31                             | 2020-01-27 23:59        | Continuer                                                             | Athlét<br>Monti        |
|     |                                        |                         | Créer un nouveau compte                                               | Class                  |
|     | 2020-02-01                             | 2020-01-27 23:59        |                                                                       | Athlé                  |
| •   | 2020-02-08                             | 2020-02-07 23:59        | Mot de passe oublié                                                   | Athlét<br><u>Class</u> |
|     | 2020-02-09                             | 2020-02-03 23:59        | LES PREMIÈRES FOULÉES BRUNY SURIN - CHALLENGE<br>MONTRÉAL 2020        | Athlét<br>Class        |
|     | 2020-02-15 - 2020-02-16                | 2020-02-07 17:00        | Championnats québécois Juvéniles, Séniors Vétérans et Pentathlon      | Athlát                 |

Étape 4 : Assurez-vous que la fenêtre confirmant votre connexion à votre compte apparaisse. En cliquant sur le bouton «OK» de cette fenêtre, la page s'actualisera et vous aurez accès à la liste des compétitions offertes.

Étape 5 : Dans la liste des compétitions, cliquez sur le bouton «Ajouter» dans la colonne «Inscriptions» pour la compétition des «Mes premiers jeux d'athlétisme (Drummondville) ». Ici, nous utiliserons le «LES PREMIÈRES FOULÉES BRUNY SURIN – CHALLENGE MONTRÉAL 2020» comme exemple, puisque les «Mes premiers jeux d'athlétisme (Drummondville)» n'étaient pas encore affichées sur le site d'inscription au moment de la production du présent document.

| Me | Senu Principal Stéphanie Lessard - Profil Logout |                  |                                                                                                  |                                                                                  |                              |  |  |  |
|----|--------------------------------------------------|------------------|--------------------------------------------------------------------------------------------------|----------------------------------------------------------------------------------|------------------------------|--|--|--|
| Co | Compétitions et activités en cours               |                  |                                                                                                  |                                                                                  |                              |  |  |  |
| #  | Date                                             | Date limite      | Nom                                                                                              | Sport                                                                            | Inscriptions                 |  |  |  |
| 1  | 2020-01-31                                       | 2020-01-27 23:59 | RSEQ Montréal/Montérégie   COMPÉTITION EN SALLE #4                                               | Athlétisme (RSEQ<br>Montréal/Montérégie)<br>Classement du Circuit (non-officiel) | <u>Voir</u> - <u>Fermée</u>  |  |  |  |
| 2  | 2020-02-01                                       | 2020-01-27 23:59 | Challenge André-Harel 2020                                                                       | Athlétisme (FQA)                                                                 | Voir - Fermée                |  |  |  |
| 3  | 2020-02-08                                       | 2020-02-07 23:59 | Compétition préliminaire Rosemont-La Petite-Patrie 2020                                          | Athlétisme (Rosemont Initiation)<br>Classement du Circuit (non-officiel)         | Voir - Ajouter               |  |  |  |
| 4  | 2020-02-09                                       | 2020-02-03 23:59 | LES PREMIÈRES FOULÉES BRUNY SURIN - CHALLENGE<br>MONTRÉAL 2020                                   | Athlétisme (FQA Initiation)<br>Classement du Circuit (non-officiel)              | Voir Ajouter                 |  |  |  |
| 5  | 2020-02-15 - 2020-02-16                          | 2020-02-07 17:00 | Championnats québécois Juvéniles, Séniors Vétérans et Pentathlon<br>Benjamin et Cadet - Montréal | Athlétisme (FQA)                                                                 | <u>Voir</u> - <u>Ajouter</u> |  |  |  |
| 6  | 2020-02-20                                       | 2020-02-10 23:59 | RSEQ LSL / LL - Championnat régional scolaire                                                    | Athlétisme (RSEQ Lac-St-Louis)<br>Classement du Circuit (non-officiel)           | Voir - Ajouter               |  |  |  |
| 7  | 2020-02-23                                       | 2020-02-19 23:59 | LES PREMIÈRES FOULÉES BRUNY SURIN - PENTATHLON<br>ATHLÉTISME 2020                                | Athlétisme (FQA Initiation)<br>Classement du Circuit (non-officiel)              | Voir - Ajouter               |  |  |  |
| 8  | 2020-02-23                                       | 2020-02-15 12:00 | Préliminaire des Jeux de Montréal d'Ahuntsic-Cartierville en<br>Athlétisme                       | Athlétisme (FQA Initiation)<br>Classement du Circuit (non-officiel)              | Voir - Ajouter               |  |  |  |
| 9  | 2020-02-29 - 2020-03-01                          | 2020-02-21 17:00 | Champ. Québécois en salle de la FQA - Catégories Benj - Cad - Jun et Pentahtlon Juv - Vét        | Athlétisme (FQA)                                                                 | Voir - Ajouter               |  |  |  |

Étape 6 : Vous devrez ajouter les informations de votre enfant en cliquant sur « créer/modifier ma liste d'athlètes »

| Menu Principal                                                                                                    | Championnats québéc                    | ois Juvéniles | , Séniors Vétéra | ans et Per | ntathlon | Benjamin | et Cadet   | - Montré | al 🔻 |     |       | Frédérique Pelle | tier - Profil | Logout    |
|----------------------------------------------------------------------------------------------------|----------------------------------------|---------------|------------------|------------|----------|----------|------------|----------|------|-----|-------|------------------|---------------|-----------|
| nmomoh@a                                                                                                    | nmomoh@athletisme.gc.ca                |               |                  |            |          |          |            |          |      |     |       |                  |               |           |
| Toutes les demandes d'inscription reçues après le 9 février à midi seront                                                                                                    |                                        |               |                  |            |          |          |            |          |      |     |       |                  |               |           |
| refusées, y                                                                                                    | compris pour les rel                   | lais.         |                  |            |          |          |            |          |      |     |       |                  |               |           |
| <ul> <li>⊘ Instructions</li> <li>③ Créer/Modifier ma liste d'athlétes</li> <li>③ Recevoir un courriel de confirmation</li> <li>P Payer mes inscriptions</li> <li>□ Recevoir des rappels par courriel pour cette compétition. X</li> <li>Contact: nmomoh@athletisme.qc.ca</li> </ul> |                                        |               |                  |            |          |          |            |          |      |     |       |                  |               |           |
| Inscriptions i                                                                                                    | Inscriptions individuelles - 🧕 Ajouter |               |                  |            |          |          |            |          |      |     |       |                  |               |           |
| # Athlète                                                                                                    | Club                                   | #1            | #2 #3            | #4         | #5       | #6       | #7         | #8       | #9   | #10 | Frais | Modifier         | Effac         | er        |
|                                                                                                    |                                        |               |                  |            |          | Aucun    | e Inscript | ion      |      |     |       |                  |               |           |
|                                                                                                    |                                        |               |                  |            |          |          |            |          |      |     |       |                  | Télécharge    | r (Excel) |

### Étape 7 : Vous sélectionnez « Ajouter un athlète (manuel) »

| Instructions     Créer/Modifier ma liste d'athlétes |                                                     |                                                                                                    |                            |           |                     |
|-----------------------------------------------------|-----------------------------------------------------|----------------------------------------------------------------------------------------------------|----------------------------|-----------|---------------------|
| Recevoir un courriel de confirmat                   | Liste d'Athlète                                     | 25                                                                                                    | ×                          |           |                     |
| P Payer mes inscriptions                            | Instructions                                        |                                                                                                    |                            |           |                     |
| Contact: nmomon@athletisme.qc.ca                    | - Ajouter un at                                     | thlète du circuit                                                                                                    |                            |           |                     |
| Inscriptions individuelles - 💂 Aj                   | <u> </u>                                            |                                                                                                    |                            |           |                     |
| # Athlète Club                                      | Choisir un clu<br>tous les athlèi<br>athlèites      | b et un athlète à ajouter à votre liste et cliquez sur "Ajouter". I<br>tes d'un même club choisisez l'option "Tous" dans le menu dére | Pour ajouter<br>pulant des | Modifier  | Effacer             |
|                                                     | demotest                                            |                                                                                                    |                            |           | Télécharger (Exc    |
| Inscriptions de relais - 🧟 Ajoute                   | Club                                                | Entrez les premières lettres du Club ou École                                                                                         |                            |           |                     |
| # Équipe Épreuve                                    | Athlete:                                            | Choisir ·                                                                                                    | Ajouter                    |           |                     |
| A                                                   | <ul> <li>Ajouter un at</li> <li>Athlètes</li> </ul> | thlète (manuel)                                                                                                    |                            |           |                     |
|                                                     | Aucun athlète sé                                    | lectionné                                                                                                    |                            | Alfredo V | illar-Shaffi - 2014 |

### Étape 8 : Vous entrez les informations de votre enfant

| Menu Principal Championnats québécoi                               | Ajouter un athlète du                                                                               | circuit                                                                                                    | Frédérique Pelletier - Profil Log |
|--------------------------------------------------------------------|----------------------------------------------------------------------------------------------------|----------------------------------------------------------------------------------------------------|-----------------------------------|
| mscriptions individuelles - 🚄 Aj<br># Athlète Club                 | <ul> <li>Ajouter un athlète (m</li> </ul>                                                           | anuel)                                                                                                    | Modifier Effacer                  |
| Inscriptions de relais - <u>\$ Ajoute</u><br># Équipe Épreuve<br>A | Attention: L'athlè<br>inscription valide à<br>les informations c<br>Cette procédure<br>hors-Québec. | ete ajouté devra être validé en vérifiant qu'il a une<br>à sa fédération provinciale. Assurez-vous que toutes<br>orresponodent à celles de son affiliation provinciale.<br>n'est valide que pour les athlètes Canadiens | Télécharger (Exce                 |
|                                                                    | Club                                                                                                | Entrez les premières lettres du Club ou École                                                                                                    |                                   |
|                                                                    |                                                                                                    | * Si votre Club ne se trouve pas vous pouvez choisir 'Indépendant'<br>ou contactez <u>nmomoh@athletisme.gc.ca</u> pour l'ajouter                                                                                        |                                   |
|                                                                    | Province:                                                                                           | Alberta                                                                                                    |                                   |
|                                                                    | Prénom:                                                                                             |                                                                                                    |                                   |
|                                                                    | Nom:                                                                                                |                                                                                                    |                                   |
|                                                                    | Sexe:                                                                                               | Choisir ·                                                                                                    |                                   |
|                                                                    | Date de naissance:                                                                                  | Année - Mois - Jour -                                                                                                    |                                   |
|                                                                    |                                                                                                    | Ajouter                                                                                                    |                                   |
|                                                                    | Athlètes                                                                                            |                                                                                                    |                                   |

Étape 9 : Une fois sur la page de la compétition, cliquez sur le bouton «Instructions», puis suivez les instructions pour procéder à l'inscription et au paiement.

#### Instructions qui apparaitront :

Pour une épreuve individuelle, ajouter l'athlète dans le tableau "Inscriptions Individuelles" en appuyant sur "Ajouter" dans la barre de titre. Ceci permet d'assigner une ou des épreuves à l'athlète.

*Une fois toutes vos inscriptions faites, assurez-vous que l'information qui apparaît sur la page correspond bien à ce que vous avez entré.* 

Pour terminer, cliquez sur "Payer mes inscriptions" pour procéder au paiement.

| Menu Principal LES PREMIÈRES FOULÉES BRUNY SURIN - CHALLEN                                                                           | IGE MONTRÉAL 2020 🔻                                                                                                    | Stéphanie Les |
|----------------------------------------------------------------------------------------------------|----------------------------------------------------------------------------------------------------|---------------|
| Inscriptions - LES PREMIÈRES FOULÉES<br>23:59)                                                                                       | BRUNY SURIN - CHALLENGE MONTRÉAL 2020                                                                                                    | (Date limit   |
| Instructions     Créer/Modifier ma liste d'athlétes     Recevoir un courriel de confirmation     P Payer mes inscriptions     Recevo | ir des rappels par courriel pour cette compétition. 🔀                                                                                                    |               |
| Contact: <u>dboulanger@clubvainqueurs.com</u>                                                                                        | Inscription individuelle                                                                                                    | ×             |
| Inscriptions individuelles - <u>Ajouter</u><br># Athlète Club/École                                                                  | Pour inscrire des athlètes membres (affiliés) du circuit vous devez les<br>ajouter à votre liste ( <u>Créer/Modifier ma liste d'athlétes</u> ) et leur nom doit<br>apparaître dans le menu déroulant ci-dessous.<br>Vous pouvez ajouter d'autres athlètes manuellement en sélectionnant |               |
|                                                                                                    | Autre' dans le menu ci-dessous.<br>Athlete: Choisir ·                                                                                                    | ]             |